## Instructions for Adding sessions to 2022 Annual Meeting registration:

• Use the following link to log into your "**My Events**" page in your ARVO Account: <u>My Events Page</u> \*Individuals will be prompted to log in with their Email and Password

| Login                        |               |  |
|------------------------------|---------------|--|
| Email                        |               |  |
| Password:                    |               |  |
| Remember me on this computer |               |  |
|                              | Sign in now 🤿 |  |
| Forgot password?             |               |  |

• Once logged in, the "My Events" page will appear, and you may select the Event you wish to add sessions to (Ex: 2022 Annual Meeting, as seen below)

| My Events                                                                                                    |                                                                                                    |                                                                                                   | М |
|----------------------------------------------------------------------------------------------------|----------------------------------------------------------------------------------------------------|---------------------------------------------------------------------------------------------------|---|
| Adding a session, event, CME or Program<br>on the Add Session button, then follow the<br>Events You Have Registered for | Summary Book to an existing registration? Sel<br>prompts to checkout.                                          | ect the event you you'd like to edit, click                                                       |   |
| 2022 Annual Meeting<br>Registered On: 02/08/2022<br>Registration Type: Non-member                                       | Nuts and Bolts of Data Analysis<br>Online Course<br>Registered On: 01/11/2022<br>Registration Type: Non-member | ARVO International - Pacific Rim<br>Registered On: 03/12/2020<br>Registration Type: Complimentary | Į |
|                                                                                                    | 5 //                                                                                                    | ARVO International - Pacific Rim<br>Registered On: 03/12/2020<br>Registration Type: Comp-Speaker  | L |

• After selecting the proper Event, you will be taken to the "Event Registration Details" Page, where you may select "Add Sessions", as seen below:

| Event Registration Details                      |      |                                                                                                    |                                |                                                  |  |  |  |
|-------------------------------------------------|------|----------------------------------------------------------------------------------------------------|--------------------------------|--------------------------------------------------|--|--|--|
| 2022 Annual Meeting                             |      |                                                                                                    | + Add to Outle<br>Share with F | + Add to Outlook Calendar<br>Share with Friends: |  |  |  |
| Registration #: AM2022-00973                    |      | Badge Name: Jeremy                                                                                                    |                                |                                                  |  |  |  |
| Registrant Type: Non-member<br>Date: 02/08/2022 |      | Title on Badge: Senior Program Coordinator<br>Company on Badge: ARVO Association<br>Need to update your information? Contact <u>any@arvo.org</u> .<br>Preview Bad |                                |                                                  |  |  |  |
| List of Your Sessions                           |      |                                                                                                    |                                |                                                  |  |  |  |
| Session Code                                    | Tide | Dates                                                                                                    | Waidist?                       | Track<br>Add Session                             |  |  |  |
| Payment Information                             |      |                                                                                                    |                                |                                                  |  |  |  |

- Upon clicking "Add Sessions", all available sessions will populate, and you may select the sessions of your choice
- Click "Save/Add to cart" when finished.

|                            |                               | 2022 A       | IcCrary Jeren | <sup>w E</sup><br>Meeting | I Contraction of the second second second second second second second second second second second second second |                   |           |
|----------------------------|-------------------------------|--------------|---------------|---------------------------|----------------------------------------------------------------------------------------------------|-------------------|-----------|
| Event Track Fees           |                               |              |               |                           |                                                                                                    |                   |           |
| Product                    | Price.                        | Member Type. |               |                           |                                                                                                    |                   |           |
| Events Session Fees        |                               |              |               |                           |                                                                                                    |                   |           |
| Product                    |                               | Price        | Capacity      | Available                 | Starts                                                                                                    | Ends              | Commen    |
| CME credit and certificate | e (For onsite attendees only) | 119.00       |               |                           | 05/01/2022                                                                                                    | 05/04/2022        | available |
| Gala Single Ticket - Mem   | ber                           | 100.00       |               |                           | 05/01/2022 6:00pm                                                                                               | 05/01/2022 9:00pm | available |
|                            |                               | 50.00        |               |                           | 05/03/2022 7:30pm                                                                                               | 05/03/2022 8:30pm | available |
| WEAVR Event                |                               |              |               |                           |                                                                                                    |                   |           |